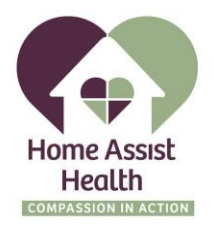

## **MatrixCare Frequent Issue Solutions**

- 1. How to reset your pin
  - a. Select forgot pin on log in screen. This will redirect you to the website. Here you will need to log in with your username.

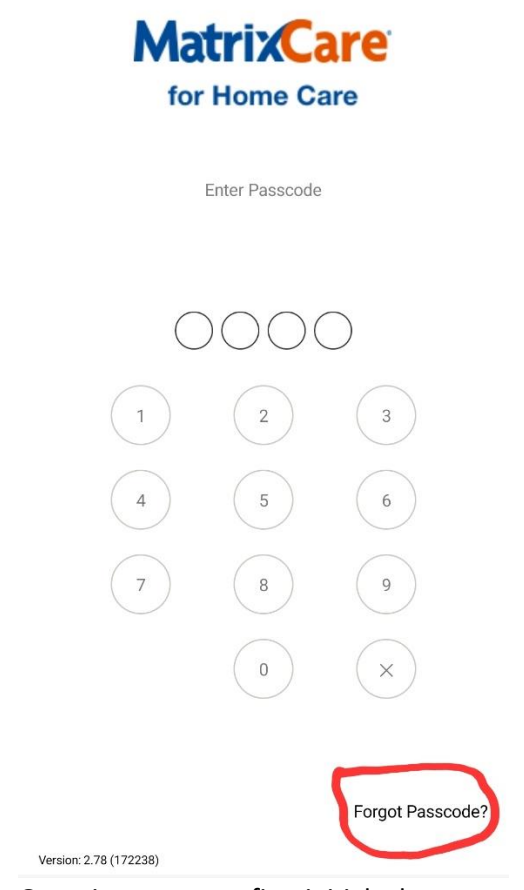

- b. Generic username: first initial + last name
- c. Tenant code is homeassisthealth
- d. Generic password: first name + 37!
- e. Then go to profile and you will be able to change signature pin

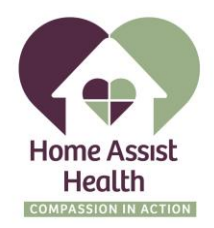

| 4. CREATE SIGNATURE PIN<br>On your phone, access the MatrixCare Home Care URL that y<br>On the Log in page, enter your Username and Password. | ou previously bookmarked.<br>Sign in   |
|----------------------------------------------------------------------------------------------------|----------------------------------------|
| Press the Account Settings button                                                                                                    | Chlutz                                 |
| Change Signature PIN                                                                                                    | Chelsea's Office                       |
| PIN must be 4 numeric digits.                                                                                                    | Boca Raton, FL 33431<br>(561) 300-4315 |
| Type your MatrixCare Mobile Password                                                                                                    | 4. Manage Password                     |
| New Signature PIN                                                                                                    | III Manage Signature Pin               |
| Confirm New Signature PIN                                                                                                    | te Sign Out                            |
| Confirm same 4 DIGIT PIN                                                                                                    |                                        |
| Charge PIN                                                                                                    |                                        |

- f. Back on initial log in screen on app, you should be able to log in with your new pin
- 2. Schedule not showing or not updated
  - a. Hit refresh icon at top of page

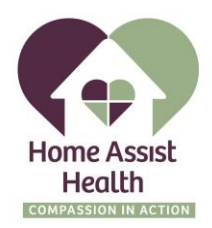

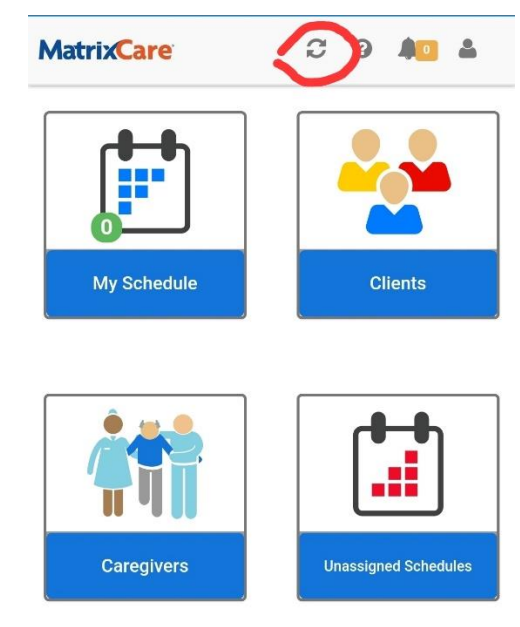

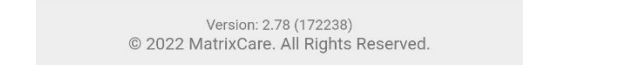

- b. If still not showing updated, log out and back in and schedule should show updated
- c. You can also click on weekly schedule and then today's schedule

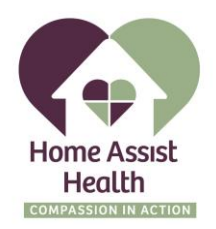

| MatrixCare            | Ø           | 0  | <b>A</b> 0 | 4      |
|-----------------------|-------------|----|------------|--------|
| My Schedule           |             |    | Return T   | o Home |
| Today's Schedules Wee | kly Schedul | es |            |        |
|                       |             |    |            |        |

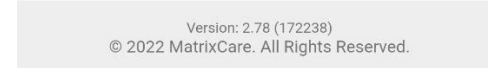

- 3. Locked out of account
  - a. Will have to call into office during normal business hours to get account unlocked
  - b. You can also use Telephone to log hours.
- 4. Not saving when clocking in or out
  - a. Once you clock in/out there should be a banner that pops up that says "Successfully Updated"
  - b. After you receive this banner, you will need to swipe the app closed
  - c. Once the app closed your clock in/out will be saved
  - d. Note- check setting that horizontal orientation is turned on so clients can sign off caregiver worked shift

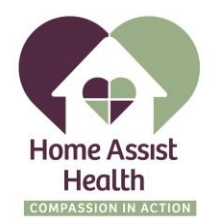

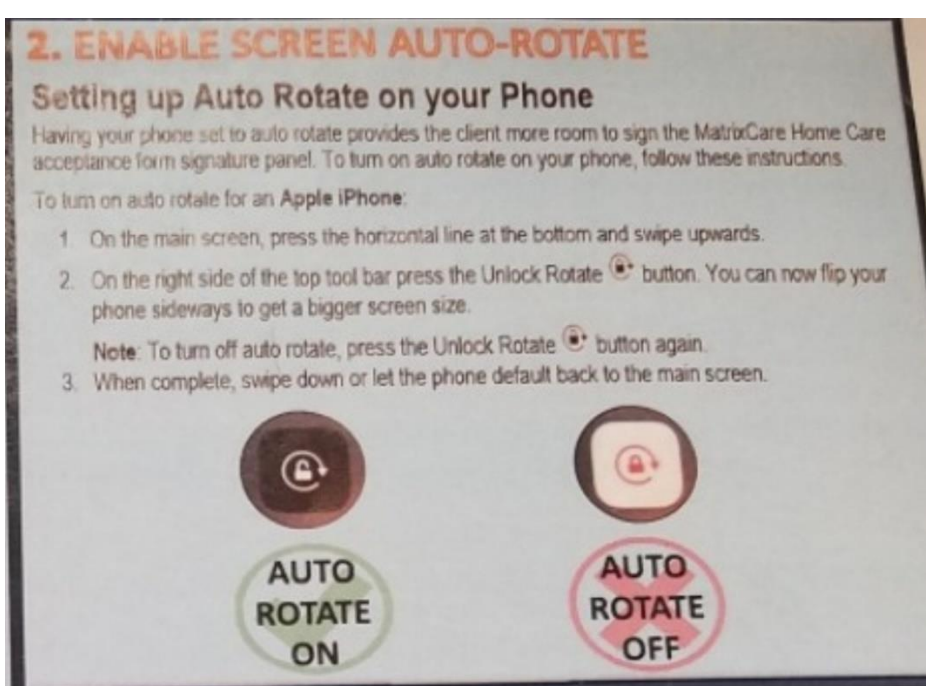

## 5. Location errors

a. Location in phone settings need to be turned on

| On the main screen     Scroll down and pre     Scroll down and pre     Check to see if Loca     If set to On, no action     Press Location Sen                                                                                                    | press the Settings application.<br>ss Privacy<br>tion Services is set to On<br>n is required. If Location Services is<br>vices option and slide the switch to the<br>tens have location Services turned of                                                                                                    | set to Off, proceed to step 5.<br>the right. The switch will turn green,<br>on as well.                                                                                                    |
|----------------------------------------------------------------------------------------------------|----------------------------------------------------------------------------------------------------|----------------------------------------------------------------------------------------------------|
| Certary Inter Antiques and Artes A  Certary  Certary Inter Allingtoness  Certary  Certary  C | Image: Balance Banking     Image: Balance Banking       Image: Balance Banking     Image: Balance Banking       Image: Banking     Image: Banking       Image: Banking     Image: Banking       Image: Banking     Image: Banking <t< th=""><th>Alexandre Bernellen     Alexandre Bernellen     A</th></t<> | Alexandre Bernellen     Alexandre Bernellen     A |

- b. iPhone maps and safari permissions will also need to be accepted for the app to work
- 6. Correcting late/early check in/check out
  - a. On the Visit Summary Review page, you must certify the visit time is accurate by reviewing the Check In and Check out times.
  - b. Press Yes or No to certify the times.

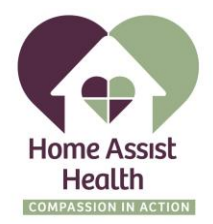

- i. If you select **Yes**, the Notes field is optional and you can select **Next** to continue the check out.
- ii. If you select **No**, the Notes field and at least one of the Override Time fields are required to be filled in before continuing to complete the visit.
  - 1. In the Notes field, it is required that you explain why you answered no.
  - 2. The Notes field has a maximum of 500 characters.
  - 3. You are required to enter an Override Time for the Check In and/or Check Out field.
  - The Next button will not be enabled until the required fields are entered.

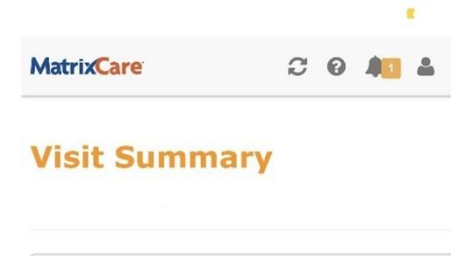

| Location<br>You are<br>the client, y<br>mile(s) | n Not Correct<br>10.8920 mile(s<br>ou should be wi | s) away from<br>thin 0.25 | Retry      |
|-------------------------------------------------|----------------------------------------------------|---------------------------|------------|
| CERTIF                                          | Y VISIT TI                                         | ME                        |            |
| Check In:                                       | 3:11 PM                                            | Check Out                 | :: 3:11 PM |
| [ certify                                       | the visit ti                                       | mes are aco               | curate:    |
| ✓ Yes                                           |                                                    |                           | × No       |
|                                                 |                                                    |                           |            |
| votes:                                          |                                                    |                           |            |
| Notes:                                          |                                                    |                           |            |
| ck                                              |                                                    |                           |            |

- 7. Schedule Changes
  - a. When a member and caregiver agree to schedule change, there is no need to call the office. The caregiver can clock in for the agreed schedule change and add the note in the note field when clocking out.

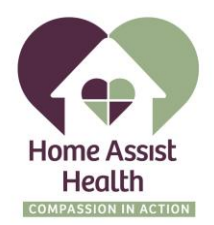

| MatrixCare     | C | 0 | 41    | 4 |
|----------------|---|---|-------|---|
| I VIALITA CATE | Ð | • | 49.00 | - |

.

## **Visit Summary**

| A Location Not Co<br>You are 10 8920 | rrect<br>) mile(s) a | away from               |               | Retry |
|--------------------------------------|----------------------|-------------------------|---------------|-------|
| the client, you should               | d be withi           | n 0.25                  |               |       |
| mile(s)                              |                      |                         |               |       |
|                                      |                      |                         |               |       |
|                                      |                      |                         |               |       |
| CERTIFY VISI                         | TTIM                 | E                       |               |       |
| Check In: 3:11 PI                    | м                    | Check                   | Out: 3:       | 11 PM |
| I certify the vis                    | sit tim              | es are                  | accura        | ate.  |
|                                      | Sie entri            | es are                  | uccun         |       |
| Ves                                  |                      |                         |               | × No  |
|                                      |                      |                         |               |       |
| Notes:                               |                      |                         |               |       |
| Notes:                               |                      |                         |               |       |
| Notes:                               |                      |                         |               |       |
| Notes:                               |                      |                         |               |       |
| Notes:                               |                      |                         |               |       |
| Notes:                               |                      |                         |               |       |
| Notes:                               |                      |                         |               | •     |
| Notes:                               |                      |                         |               |       |
| Notes:                               | sion: 2.70           | 8 (172125<br>All Rights | )<br>s Reserv | red.  |